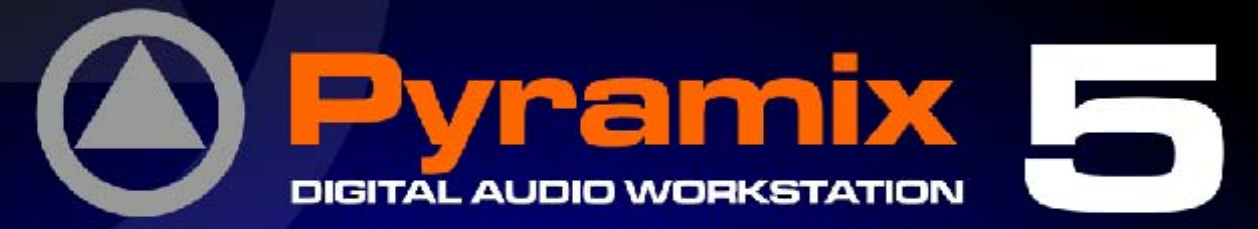

# HUI Option for DM2000 User Guide

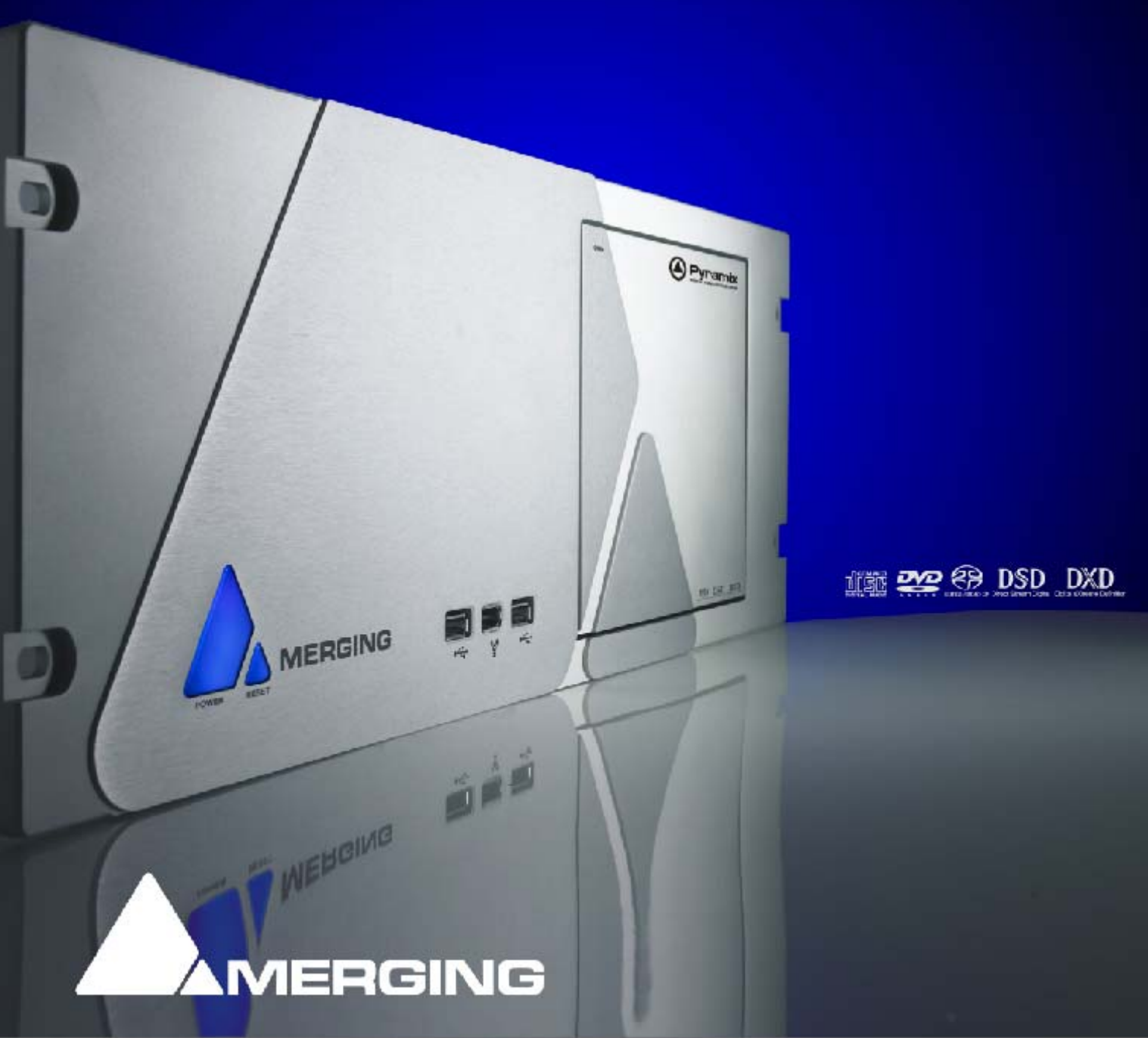

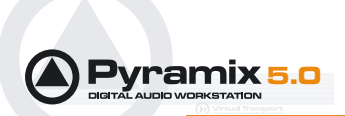

No part of this documentation may reproduced in any form whatsoever or be stored in any data retrieval system without prior written permission of the copyright owners.

This documentation is supplied on an as-is basis. Information contained within this documentation is subject to change at any time without notice and must not be relied upon.

All company and product names are <sup>™</sup> or Registered Trademarks <sup>®</sup> of their respective owners. Windows XP, Windows 2000 and Windows NT are trademarks of Microsoft Corporation.

Merging Technologies makes no warranties express or implied regarding this software, its quality, performance, merchantability or fitness for a particular purpose. The software is supplied "as is" you, the purchaser, are assuming the entire risk of the results of using this Merging Technologies software.

In no circumstances will Merging Technologies, its owners, directors, officers, employees or agents be liable to you for any consequential, incidental or indirect loss or damages including loss of time, loss of business, loss of profits, loss of data or similar resulting from the use of or inability to use the Merging Technologies hardware and or software or for any defect in the hardware software or documentation.

© Copyright Merging Technologies Inc. 2005. All rights reserved

![](_page_1_Picture_7.jpeg)

Merging Technologies Le Verney 1070 Puidoux Switzerland Tel: +41 21 946 04 44 • Fax: +41 21 946 04 45 www.merging.com

![](_page_2_Picture_0.jpeg)

## **Pyramix HUI Option - User Guide**

| Introduction                                 | 6  |
|----------------------------------------------|----|
| Overview                                     | 6  |
| Setup                                        | 6  |
| Requirements:                                | 6  |
| DM2000 Specific Setup                        | 6  |
| DM2000 Software Version                      | 6  |
| Connections                                  | 6  |
| Driver                                       | 6  |
| Communication                                | 7  |
| DM2000 Settings                              | 7  |
| Pyramix Set up                               | 8  |
| Connections                                  | 8  |
| Pyramix Set-up                               | 8  |
| DM2000 Auto-Mapping                          | 10 |
| Auto-Mapping Assignments                     | 10 |
| Manual Mapping                               | 12 |
| Control Select                               | 13 |
| Control - Remote mapped with control section | 16 |
| Pyramix command section                      | 17 |
| Type field                                   | 17 |
| OK button                                    | 17 |
| Cancel button                                | 17 |
| Auto check box                               | 17 |
| Auto-Config button                           | 17 |
| Clone slice button                           | 17 |
| Label field                                  | 17 |
| Connect button                               | 17 |
| Disconnect button                            | 17 |
| Index                                        | 19 |

![](_page_2_Picture_3.jpeg)

![](_page_3_Picture_0.jpeg)

![](_page_3_Picture_2.jpeg)

![](_page_4_Picture_1.jpeg)

## HUI for DM2000 Guide

![](_page_4_Picture_3.jpeg)

HUI for DM2000 Guide

![](_page_5_Picture_0.jpeg)

## Introduction

#### **Overview**

This document details the physical and logical connections required to enable the Yamaha DM2000 Digital Mixing Console to control and be controlled by Pyramix Virtual Studio using the optional Remote Control Midi HUI protocol.

#### Scope

The Pyramix HUI remote control option supports the Mackie HUI control surface and hardware capable of full or partial HUI emulation. E.g. Mackie Baby HUI, Yamaha DM2000, DM1000, 02R96 and 01V96. If present and supported in hardware, **Faders** and **On**, **Solo**, **Select** and **Mute** buttons can address Pyramix parameters on up to 5 layers and 96 channels. Rotary Encoders add assignments to 7 global functions, with 8 specific indexes. Any given strip can be cloned to all following strips. **Auto-Mapping**, as can be seen in the spreadsheet **Auto-Mapping Assignments on page 10**, directly addresses up to 13 parameters per strip, along with all transport, track arming, and jog/shuttle functions.

## Setup

#### **Requirements:**

Components required for operating a HUI or compatible controller with Pyramix:

- A HUI controller or compatible HUI protocol product.
- Pyramix 4.2 or higher with Remote Control MIDI HUI protocol authorized.

#### DM2000 Specific Setup

**Note:** Here and in the remainder of this document, the DM2000 is chosen as representative of the Yamaha range of consoles that can act as a HUI compatible controller for Pyramix. The DM1000, 02R96 or 01V96 will work similarly with Pyramix although minor operating variations may appear, due to slight differences in design and the number of available controls of the various models.

#### DM2000 Software Version

Console must be running Version 1.xx software.

#### Connections

The Yamaha DM2000 **TO HOST** USB port should be connected to a suitable USB port on the Pyramix workstation.

**Note:** The USB connection is required for the Yamaha consoles. A conventional MIDI DIN connection will not work.

#### Driver

Download and install the required USB driver from the Yamaha Pro Audio Web site. For the DM2000, DM1000, 02R96 and 01V96 this can be found at:

http://www.yamahaproaudio.com/

![](_page_5_Picture_22.jpeg)

![](_page_6_Picture_1.jpeg)

Please see the **readme.txt** file included in the zip file for detailed installation instructions.

#### Communication

Pyramix and the DM2000 communicate using the Mackie HUI protocol. Please also refer to the DM2000 manual, section 19, and note that Mackie HUI mode is activated in a DM2000 by selecting a **Remote Layer** and choosing **ProTools** as the target.

## **DM2000 Settings**

Detailed steps for activating this mode in a DM2000 include:

Press **DISPLAY ACCESS** [SETUP], then [F4] (below the LCD) to access the **MIDI/HOST** setup page.

| <b>Ud</b> Initial Da | ita 🖪 🖬 🛛 🗸 | SETUP         | CH1-CH1   |
|----------------------|-------------|---------------|-----------|
| MIDI/TO HOST         | SETUP:)     | 2             |           |
| TO HOST              | SERIAL      | SPECIAL P     | UNCTIONS  |
| PC-2                 | MAC         | StudioManager |           |
| GENE                 | RAL         |               | PORT      |
|                      | PORT        | DAM           | USB (1-3) |
| RX PURI              |             | PLUG-IN1      | NO ASSIGN |
| T× PORT              | [][_]       | PLUG-IN2      | NO ASSIGN |
|                      |             | PLUG-IN3      | NO ASSIGN |
|                      | •           | PLUG-IN4      | NO ASSIGN |
| REMOTE1              | ProTools    | PLUG-IN5      | NO ASSIGN |
| REMOTE2              | <u> </u>    | PLUG-IN6      | NO ASSIGN |
| REMOTE3              | [ <u> </u>  | PLUG-IN7      | NO ASSIGN |
| REMOTE4              | ()(=)       | PLUG-IN8      | NO ASSIGN |

PREFERI PREFER2 PREFER3 MIDI/HOST PE

Check the TO HOST SERIAL parameter is set to PC.

**Note:** If this parameter is set to **MAC** the Pyramix workstation may crash when connected to the DM2000

Now move the cursor to the port parameters for DAW, select USB and next to it 1 - 3.

**Note:** DM2000 V2 will require four ports. DM2000 V1 only needs three, and these must be the first three. I.e. ports 1-3

![](_page_6_Picture_14.jpeg)

![](_page_7_Picture_1.jpeg)

BECON \$ REMOTE Ud Initial Data 96K CH1-CH1 [REMOTE1] TARGET ProTools COUNTER CURSOR MODE NAVIGATION TIME CODE □ FEET □ BEATS SELECT ASSIGN 00000000 [INSERT ASSIGN/EDIT] ASSIGN COMPARE BYPASS INSERT --- DM2000 has gone Off-Line ---and is waiting for MIDI input л<sup>↓</sup> SEL л<sup>↓</sup> SEL л<sup>↓</sup> SEL л<sup>↓</sup> SEL REMOTE1 A REMOTE2 A REMOTES A REMOTE4

DM2000 DISPLAY ACCESS [REMOTE] : REMOTE1 page

• Cursor to the **TARGET** parameter and use the **INC / DEC** keys or the **Parameter Wheel** to highlight (choose) **ProTools** from the list. Press **Enter** to confirm.

Press DISPLAY ACCESS [REMOTE], then [F1] (below the LCD) to access Remote Page 1.

Press LAYER [REMOTE 1].

### **Pyramix Set up**

#### Connections

Make sure that the DM2000 is connected to your computer via a USB port and that the MIDI interpreter driver is correctly installed in Windows.

#### Pyramix Set-up

#### Adding a Controller

In order to allow Pyramix to communicate with the DM2000 controller, you have to 'Add' a controller in: Settings > All Settings > Remote Control > Controllers

Click on the Add button. The Controller properties dialog opens:

| Controller pr | perties                 | ×     |
|---------------|-------------------------|-------|
| Name          | DM2000                  |       |
| Driver        | Mackie HUI 💽 Properti   | es    |
|               | I✓ Enable               |       |
|               | OK Cancel               |       |
|               | Controller Properties d | ialog |

![](_page_7_Picture_14.jpeg)

![](_page_8_Picture_1.jpeg)

Type a **Name** for your Yamaha console, e.g. **DM2000** and select the **Mackie HUI** from the **Driver** dropdown list. Make sure the **Enable** box is checked.

#### **Controller Properties**

Now click the **Properties** button to open the **HUI Controller by DSP** dialog box. The **MIDI Input** and **MIDI Output** ports, **Channel ID**, **Device** type and **AutoWrite** mode must be set here.

| HUI Controller by DSP                                     |                                                  |
|-----------------------------------------------------------|--------------------------------------------------|
| MIDI Input MIDI Output                                    | •                                                |
| Channel ID 16 🗧 Device<br>AutoWrite mode<br>Faders Mackie | Mackie HUI 🗨<br>Mackie HUI<br>Baby HUI<br>DM2000 |
| Rotary Timer                                              | •                                                |
| ОК                                                        | Cancel                                           |

HUI Controller by DSP dialog

The available **MIDI Input** and **MIDI Output** settings are related the installed driver(s) and interface(s) installed on your computer. Choose the **USB** MIDI ports which the DM2000 is connected to.

MIDI Input:Determines which MIDI input port will receive the DM2000 commandsMidi Output:Determines which MIDI output port will send commands to the DM2000

**Channel ID:** (1->16)

**Note:** the **Channel ID** number must match the Channel ID parameter of the DM2000 you want to use. The correct Channel ID depends on the internal settings of the HUI controller. By default ID 1 is used, but some controllers use several at a time. The Yamaha DM2000 uses 3 dedicated IDs. In this case, only the first Channel ID needs to be set in the corresponding field.

Device: Select DM2000 as the target device. This enables auto-mapping to be correctly handled

 AutoWrite mode:
 These dialogs allow you to choose between various automated

 AutoWrite switching modes:
 AutoWrite

- Mackie: this is the native mode for the faders. When a fader is 'touched', it sends Pyramix a Set Auto Writing ON message. When you release the fader it sends Pyramix a Set Auto Writing OFF message.
- Timer: When a fader is 'touched' or a Rotary Encoder is turned, it sends Pyramix a Set Auto Writing ON message. After 15 ms without any modification/movement the timer sends Pyramix a Set Auto Writing OFF message.
- User Defined: When a fader is 'touched' or a Rotary Encoder turned, it sends Pyramix a Set Auto Writing ON message. The user has to select a control on the DM2000 surface that will send Pyramix a Set Auto Writing OFF message. (Please see: Manual Mapping on page 12)

![](_page_8_Picture_16.jpeg)

![](_page_9_Picture_1.jpeg)

## DM2000 Auto-Mapping

By default, when you set up a system as described above, an auto-mapping function automatically maps DM2000 control surface items to your current Pyramix mixer as well as to some edit functions. Currently auto and manual mapping are stored within each Pyramix project, while only the basic controller assignment is remembered by Pyramix **Remote Control Settings**. For your convenience, your Mappings can be saved and recalled within a **Template**, by choosing **Save as Template** in the **Project** menu.

**Note:** We are interested in suggestions to help us further enhance auto-mapping. Please send your suggestion to:

#### fbaume@merging.com

#### Auto-Mapping Assignments

Here is the list of auto-mapped controls:

| DM2000 Control        | Generic HUI | Pyramix Parameters                                                                                                    |
|-----------------------|-------------|----------------------------------------------------------------------------------------------------|
| Matrix Select section |             |                                                                                                    |
| MATRIX 1              | DEFAULT     | Toggles buttons between normal and default behavior                                                                                      |
| MATRIX 2              | MUTE        | Toggles buttons between normal and muted behavior                                                                                        |
| MATRIX 3              |             | Undefined                                                                                                    |
| MATRIX 4              | BYPASS ALL  | Toggles buttons between normal and bypassed behavior                                                                                     |
| Aux Select section    |             |                                                                                                    |
| Aux1                  | SEND A      | Assigns Send A Level to Encoders. The central LCD display shows the current Send A destination assignment                                |
| Aux2                  | SEND B      | Assigns Send B Level to Encoders. The central LCD display shows the current Send B destination assignment                                |
| Aux3                  | SEND C      | Assigns Send C Level to Encoders. The central LCD display shows the current Send C destination assignment                                |
| Aux4                  | SEND D      | Assigns Send D Level to Encoders. The central LCD display shows the current Send D destination assignment                                |
| Aux5                  | SEND E      | Assigns Send E Level to Encoders. The central LCD dis-<br>play shows the current Send E destination assignment                           |
| Encoder Mode section  |             |                                                                                                    |
| PAN                   | PAN         | Assigns Pan to Encoders.                                                                                                    |
| ASSIGN 1              | INPUT       | Assigns Track Input to Encoder. The central LCD display shows the current Track Input assignment.                                        |
| ASSIGN 2              | OUTPUT      | Assigns Track Output to Encoder. The central LCD display shows the current Track Output assignment.                                      |
| ASSIGN 3              | ASSIGN      | When Encoders display a Send level, switch them to get<br>the next assignment index (1 to 8). In mapping dialog it<br>relates to Index2. |

![](_page_9_Picture_9.jpeg)

![](_page_10_Picture_0.jpeg)

| Track Arming section  |                     |                                                     |
|-----------------------|---------------------|-----------------------------------------------------|
| Track Arming 1 to 24  | REC/RDY N           | Toggles Record Ready                                |
|                       |                     |                                                     |
| Automix section       |                     |                                                     |
| OFF                   | OFF                 | Set Automation to Off                               |
| READ                  | READ                | Set Automation to Play mode                         |
| WRITE                 | WRITE               | Set Automation to Write mode                        |
|                       |                     |                                                     |
| Locate Memory section |                     | <b>-</b>                                            |
| Loop                  | LOOP                | loggles Loop mode                                   |
| Channel strips        |                     |                                                     |
| Encoder               | V-POT               | Adjust parameter selected in the AUX SELECT section |
| Encoder Push-Switch   | V-SEL               | Set the selected strip to On/Off                    |
| SOLO                  | SOLO                | Toggles Solo                                        |
| ON                    | MUTE                | Toggles Mute                                        |
| Channel strip display |                     | Display track name or Send In or Out assignment     |
| Fader                 | FADER               | Adjust Gain                                         |
|                       |                     |                                                     |
| Transport section     |                     |                                                     |
| Right Arrow           | CURSOR RIGHT        | Nudge cursor to right                               |
| INC + Right Arrow     | CURSOR RIGHT + ZOOM | Zoom in                                             |
| Left Arrow            | CURSOR LEFT         | Nudge cursor to left                                |
| INC + Left Arrow      | CURSOR LEFT + ZOOM  | Zoom out                                            |
| Start                 | PLAY                | Playback                                            |
| Stop                  | STOP                | Stop                                                |
| Rewind                | REWIND              | Scan rewind                                         |
| AUX/MTRX + Rewind     | REWIND + SHIFT      | Fast rewind                                         |
| Forward               | FORWARD             | Scan forward                                        |
| AUX/MTRX + Rewind     | FORWARD + SHIFT     | Fast forward                                        |
|                       |                     |                                                     |
| Locator section       |                     |                                                     |
|                       | RIZ                 | Goes to Mark Out locator                            |
| AUX/MIRX + RIZ        |                     | Set Mark Out locator to cursor                      |
|                       | END                 | Goes to Mark In locator                             |
| AUX/MIRX + END        | END                 | Set Mark In locator to cursor                       |

![](_page_10_Picture_3.jpeg)

![](_page_11_Picture_0.jpeg)

## **Manual Mapping**

| Hardware     Formats     Formats     I/O Inter     ADA1     AES/     HDTDM R     PCM     TimeCode     Calbrate     Informati     Informati | 8:Sync<br>faces<br>f(#11290)<br>EBU(#11291)<br>touting<br>I/O Routing<br>e<br>on | The following controllers are installed: DM2000 ISIS Properties |
|----------------------------------------------------------------------------------------------------|----------------------------------------------------------------------------------|-----------------------------------------------------------------|
| Record<br>Controlle                                                                                                    | r Mapping                                                                        |                                                                 |
| Record<br>Controlle                                                                                                    | r Mapping<br>Controller Mapping                                                  |                                                                 |
| Apply changes to                                                                                                    | r Mapping<br>Controller Mapping                                                  |                                                                 |

In Pyramix, manual controller mapping is made in the:

All Settings > Settings > Project > Controller Mapping page.

A list of currently enabled controllers is displayed and should include the controller previously created. Click on DM2000 (or whatever you named it earlier) to select it, then click on **Properties** to open the **HUI Mapping by Digital Sound Planet** dialog. (See next page)

![](_page_11_Picture_7.jpeg)

![](_page_12_Picture_1.jpeg)

| HUI Mapping by Digital Sound                                                                                                    | I Planet - www.digitalsoundplanet.com                                                                                                    |                              |
|----------------------------------------------------------------------------------------------------|----------------------------------------------------------------------------------------------------|------------------------------|
| Control select                                                                                                    | Pyramix command                                                                                                    | r                            |
| Select 3<br>Select 4<br>Compare<br>Bypass<br>VPot 1<br>VPot 2                                                                                                    | Image: Stereo Mix Bus 1         Image: Surround Mix Bus 1         Image: Surround Mix Bus 2         Image: Surround Mix Bus 2         Image: Surround Mix Bus 2         Image: Surround Mix Bus 2         Image: Surround Mix Bus 2         Image: Strip Tools | Cancel                       |
| Category V Input 1<br>Group V 1->8                                                                                                    |                                                                                                    | Auto Auto                    |
| Assignment V Send E V<br>index 1 4 2<br>index 2 1 2<br>Active strip 1 2<br>Default 0n<br>Mute 0n<br>Zoom 0n<br>Bypass 0n<br>Shift pressed 0n                                                                                      | Type Range                                                                                                    | Clone slice                  |
| label : Gain 1                                                                                                    | Connect                                                                                                    |                              |
| Control<br>VPot 1 Input 1 1->8 Send E(3,1)<br>V-Select 1 Input 1 1->8 Send E(3,1)<br>VPot 1 Input 1 1->8 Send E(3,3)<br>VPot 1 Input 1 1->8 Send E(4,2)<br>VPot 1 Input 1 1->8 Send E(4,1)<br>V-Select 1 Input 1 1->8 Send E(4,1) | Remote mapped with control                                                                                                    | Disconnect<br>Disconnect all |

HUI Mapping by Digital Sound Planet dialog

#### **Control Select**

All controls typically available with the HUI protocol are listed here. These commands are mostly referenced on the DM2000 front panel and are directly accessible, while some can be addressed by key combinations with layers, as described below (E.g. with the **SHIFT** button).

![](_page_12_Picture_6.jpeg)

![](_page_13_Picture_0.jpeg)

#### Layer Select

|                                                                                                    | USER DEFINED KEYS                                                                                                    |
|----------------------------------------------------------------------------------------------------|----------------------------------------------------------------------------------------------------|
| Layer Select<br>Category ▼ Input 1<br>Group ▼ 1->8<br>Assignment ▼ Input ▼<br>index 1 2 ÷<br>index 2 1 ÷<br>Active strip □ 1 ÷<br>Default □ On<br>Mute □ On<br>Eypass □ On<br>Shift pressed □ On | MATRIX SELECT<br>WHILE HAT HATTRIX SELECT<br>HATTRIX SELECT<br>AUX SELECT<br>HATTRIX SELECT<br>HATTRIX S |

Correspondence between Layer Select assignment dialog and DM2000 surface

Each item in this section relates to a physical button on the DM2000 surface. When multiple layers are available, access is obtained by successive presses on DM2000 user-defined buttons (An exception is made for Assignment).

**Category** and **Group** check boxes determine if the corresponding layers are in use for a selected command. Please note that some layer/items combinations make no sense. For example transport buttons cannot be checked for multi-layer in **Category**.

![](_page_13_Picture_7.jpeg)

![](_page_14_Picture_1.jpeg)

In the Category drop-down list, these choices are available: Input1, Input2, Group, Bus, and Monitor.

![](_page_14_Figure_3.jpeg)

Each of these each give DM2000 front panel items, such as faders, switches and Rotary Encoders, access to a different logical layer.

In the Group drop-down list, the following choices are available: 1->8, 8->16, 17->24, 25->32;

| Layer Select |               |
|--------------|---------------|
| Category 🔽   | Input 1       |
| Group 🔽      | 1->8          |
| Assignment 🔽 | 1->8<br>9->16 |
| index 1      | 17-24         |
| index 2      |               |

Group drop-down list

these are part of the standard HUI commands. In the DM2000 it should be understood as being: 1->24, 25->48, 49->72, and, unused, (73->96). These logical groups are a means for a HUI controller to address more audio channels than the effective physical strip count available. This gives the DM2000 access to 72 channels, over 5 categories.

#### Assignment

The following choices are available in the Assignment drop-down list: Output, Input, Pan, Send E, Send D, Send C, Send B, and Send A. Each of these global rotary layer states is directly accessible by a defined

![](_page_14_Picture_11.jpeg)

Assignment drop-down list

button on DM2000 surface. E.g. **AUX1**, **PAN** etc. The diagram on the previous page shows the relationships between control surface items and assignment options.

#### Index 1

Has no direct correspondence with a specific button but scrolls the index of any Rotary Encoder that has been mapped to a parameter with an **Index** Assignment. In operation, assigned Indexes are accessed by successive presses on the channel strip's Rotary Encoder knob. In the case of EQ, you pass from Band#1 to Band#2 and so on. This will be made clearer if you open the Mapping dialog and do an Auto-Config with a parametric EQ in the mixer, then look at the assignments.

![](_page_14_Picture_16.jpeg)

![](_page_15_Picture_1.jpeg)

#### Index 2

(**ASSIGN3**) Scrolls all indexed channel strip Rotary Encoders successively to 8 different states, addressing 8 different HUI commands / Pyramix parameters in turn. In operation, each press on **Assign3** shifts all indexed Rotary Encoders to their next state.

#### Active Strip

For each of the following selections when the first box is checked you use the optional key pressed feature (like a shift press). When second box is checked, the selected mapping is accessible only when you press the corresponding surface control of the DM2000. Please see the correspondence between dialog and surface above.

Default

Mute

Zoom

**Bypass** 

#### Control - Remote mapped with control section

| Control                              | Remote mapped with control                                    |
|--------------------------------------|---------------------------------------------------------------|
| VPot 6 Input 1 1->8 Pan(1,1)         | Mixer   Mono (Strip 6 - Mono)   Surround Mix Bus 1   Divi     |
| V-Select 6 Input 1 1->8 Pan(1,1) Sh  | Mixer   Mono (Strip 6 - Mono)   Surround Mix Bus 1   Dive     |
| VPot 6 Input 1 1->8 Pan(2,1)         | Mixer   Mono (Strip 6 - Mono)   Surround Mix Bus 1   Fror     |
| V-Select 6 Input 1 1->8 Pan(2,1) Sh  | Mixer   Mono (Strip 6 - Mono)   Surround Mix Bus 1   Fror     |
| VPot 6 Input 1 1->8 Pan(3,1)         | Mixer   Mono (Strip 6 - Mono)   Surround Mix Bus 1   Left     |
| V-Select 6 Input 1 1->8 Pan(3,1) Sh  | Mixer   Mono (Strip 6 - Mono)   Surround Mix Bus 1   Left     |
| VPot 6 Input 1 1->8 Pan(2,1) ShftOff | - Mixer   Mono (Strip 6 - Mono)   Surround Mix Bus 1   Left 🔽 |
| <                                    |                                                               |

Control - Remote mapped with control list

Shows the current mappings between the HUI controller, I.e. DM2000 and Pyramix Virtual Studio Mixer controls.

![](_page_15_Picture_14.jpeg)

![](_page_16_Picture_0.jpeg)

#### Pyramix command section

There are three top level folders in the control view. The **Editor** folder contains the edit commands which can be found in the Pyramix menus. The **Machines** folder refers to transport controls of Pyramix internal and external machines. The **Mixer** folder contains all the elements which control the Virtual Studio Mixer as well as sub-folders for each channel strip.

#### Type field

The **Type** field shows the type of the currently selected control in the Pyramix command control view. Possible entries are **Event** types for switch controls and **Range**s for faders or knobs.

#### **OK** button

Accepts all changes made to mappings since the dialog was opened and closes the dialog.

#### **Cancel button**

Rejects all changes made to mappings since the dialog was opened and closes the dialog.

#### Auto check box

This is the default setting when a new controller is created. The auto-mapping selected here is identical to that which is made by the **Auto-Config** button described below.

#### Auto-Config button

Auto-Config automatically creates a mapping for all available Pyramix mixer strips, directly addressing several parameters per controller channel, including Strip Tools and Parametric EQ when inserted, along with all Transport, Track Arming, and Jog/Shuttle functions.

Examining the Auto configuration can also help understand how mappings can be created. Double clicking on an item in the **Control - Remote Mapped with Control** section (lower part of **HUI Mapping** dialog), brings up all the existing settings for the assignment in the other sections of the dialog. Thus it shows which Controller's item is linked to what HUI Control and Layer and goes on to show the associated item in the Pyramix parameter tree.

#### Clone slice button

**Clone Slice** duplicates mapping of a Pyramix Mixer Strip to ALL strips of the same type with a HIGHER rank number.

**Caution: Clone slice** only duplicates to EXACTLY the same type of strips (Mono to Mono, Stereo to Stereo, etc.).

#### Label field

Displays the labeling of the selected parameters, exactly as it will be shown in the DM2000 central LCD display.

#### **Connect button**

Connects a selected Pyramix command item with a selected control item. It also lists the connections in the **Control - Remote Mapped with Control** window.

#### **Disconnect button**

Disconnects a selected item in the Control - Remote Mapped with Control window.

![](_page_16_Picture_24.jpeg)

![](_page_17_Picture_0.jpeg)

![](_page_17_Picture_2.jpeg)

HUI for DM2000 Guide

![](_page_18_Picture_0.jpeg)

HUI Option for DM2000

## Index

#### A

Active Strip 16 Adding a Controller 8 ASSIGN3 16 Auto check box 17 Auto-config button 17 AutoWrite mode 9

#### В

Bypass 16

#### С

Cancel button 17 Channel ID 9 Clone slice button 17 Communication 7 Connect button 17 Connections 6, 8 Control - Remote mapped with control section 16 Control Select 13 Controller Properties 8, 9

#### D

DAW 7 Default 16 Device 9 Disconnect button 17 DM2000 Auto-Mapping 10 DM2000 Settings 7 DM2000 Specific Setup 6 Driver 6

#### Ε

Editor folder 17 Event types 17

#### Η

HUI Controller by DSP 9

#### I

Index 1 15 Index 2 16 Index Assignment 15

#### L

Label field 17 Layer Select 14

#### Μ

Machines folder 17 Manual Mapping 12 MIDI / TO HOST 7 MIDI Input 9 MIDI Input and MIDI Output ports 9 Midi Output 9 Mixer folder 17 Mute 16

#### 0

OK button 17Overview 6

#### Ρ

 $\begin{array}{l} \mbox{Pyramix Command section } 17 \\ \mbox{Pyramix Set-up } 8 \end{array}$ 

#### R

Ranges 17 DISPLAY ACCESS 8 LAYER 8 Remote Layer 7 Requirements 6

#### S

Scope 6 DISPLAY ACCESS 7

#### Т

TO HOST SERIAL parameter 7 Type field 17

#### U

USB port 8

#### Ζ

Zoom 16

![](_page_18_Picture_36.jpeg)

![](_page_19_Picture_0.jpeg)

![](_page_19_Picture_2.jpeg)